# 인터넷 휴학신청 방법 및 절차 안내

# □ 인터넷 휴학신청 방법

1. 포털시스템(https://portal.bc.ac.kr/) 로그인 → 종합정보시스템 → 학적정보 → 휴학신청

| 습 휴            | 학신청 메모          | 관련배뉴 |           |        |                          |               |      |          |        |                 |          |  |
|----------------|-----------------|------|-----------|--------|--------------------------|---------------|------|----------|--------|-----------------|----------|--|
| 학번/            | /성명*            | ٩.   |           |        |                          |               |      |          |        |                 | 조회 화면초기화 |  |
| 적기본            | 정보              |      |           |        |                          |               |      |          |        |                 |          |  |
|                | 학번              |      | 성명        |        | 성명(영                     | 문)            |      |          | 지도교수   |                 |          |  |
|                | 학과/전공           | s (  | ~ 선택 -    | ~ 학년/반 | · · · · ][]              | ~             | 주야   | <u>(</u> | ~      | 학적상태            |          |  |
|                | 최종학적변동<br>태(일자) | ÷۷   |           |        |                          |               | 보훈구분 | - 선택 -   | ~      | 보훈장학 지급<br>잔여횟수 |          |  |
| 학신청목록 [중0건]    |                 |      |           |        |                          | 휴학신청 신규 신청    |      |          |        |                 |          |  |
| ło             | 휴학구분            | 상세사유 | 신청일자 신청상태 |        | 휴학구분*                    | - 선택 -        |      | ~        | 상세사유*  | - 선택 -          |          |  |
|                |                 |      |           |        | 입대일자                     |               |      |          |        |                 |          |  |
| 조회된 역이타가 없습니다. |                 |      |           |        |                          | - 선택 -        |      | ~        |        |                 | 1        |  |
|                |                 |      |           |        |                          |               |      |          | 휴대폰안증* |                 | 인중요      |  |
|                |                 |      |           |        |                          |               |      |          |        |                 |          |  |
|                |                 |      |           |        |                          | 관련서류업로드 압호드   |      |          |        |                 |          |  |
|                | <               |      |           | >      | - AD ADDITION OF COMPANY | A Description |      |          |        |                 |          |  |

2. 휴학신청 작성 → 학생 본인 휴대폰인증 → 신청 저장 후 제출서류 업로드

#### ※ 제출서류 ※

- 일반휴학: 해당사항 없음
- 병역휴학: 입영통지서 사본 또는 병적증명서
- 질병휴학: 의료기관에서 발급한 4주 이상의 진단서
- 임신·출산·육아휴학: 주민등록등본 또는 진단서
  (단, 육아휴가는 자녀가 만 8세 이하, 취학 중인 경우 초등학교 2학년 이하)
  병역휴학 → 일반휴학연기 신청: 전역증(군경력증명서) 또는 병적증명서

## □ 휴학처리 절차

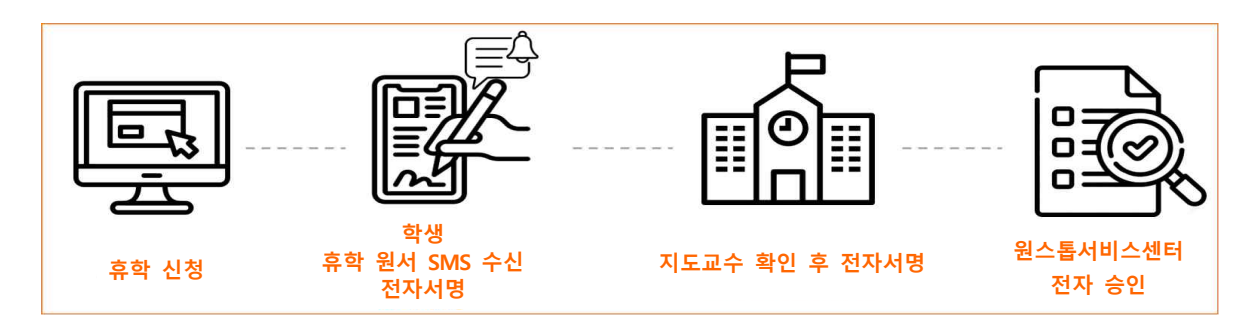

### □ 유의사항

- 인터넷 신청 후 다음날(익일) 휴학원서 발송 (단, 주말, 공휴일제외)
- 휴학원서 전자 서명(방법 붙임.2 참조) 후 최종 승인처리가 되어야 휴학처리가 완료
- 제출서류 미제출 또는 지도교수 상담 미진행 시 휴학신청이 취소 처리 될 수 있음
- 미등록 휴학신청 기간: 2022년 8월 16일(화) ~ 8월 19일(금) 18시까지
- 2022년 8월 29일(월) 이후 등록금 납부 후 휴학 가능
- 문의사항: 학생성공처 원스톱서비스센터 032) 610-0564, 0568~9